้วิธีการเปิด Service Print Spooler สำหรับ Windows (ทุกรุ่นที่ใช้งานผ่านไดร์เวอร์)

เมื่อ Service Print Spooler ถูกปิด หรือ ขึ้นเออเรอร์ ดังรูป

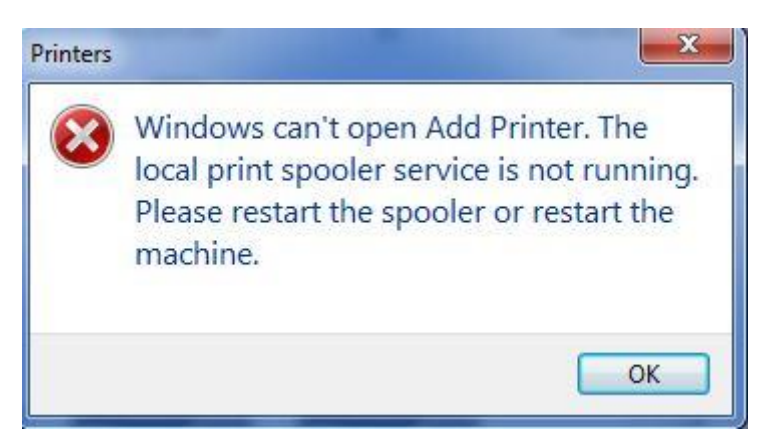

## ให้ทำการเปิด Service Print Spooler วิธีการมีดังนี้

1.ไปที่ Control Panel

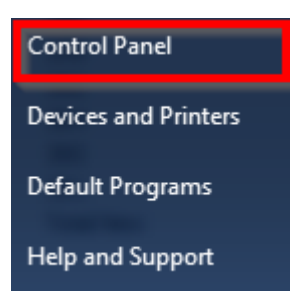

## 2.ไปที่ Administrative Tools

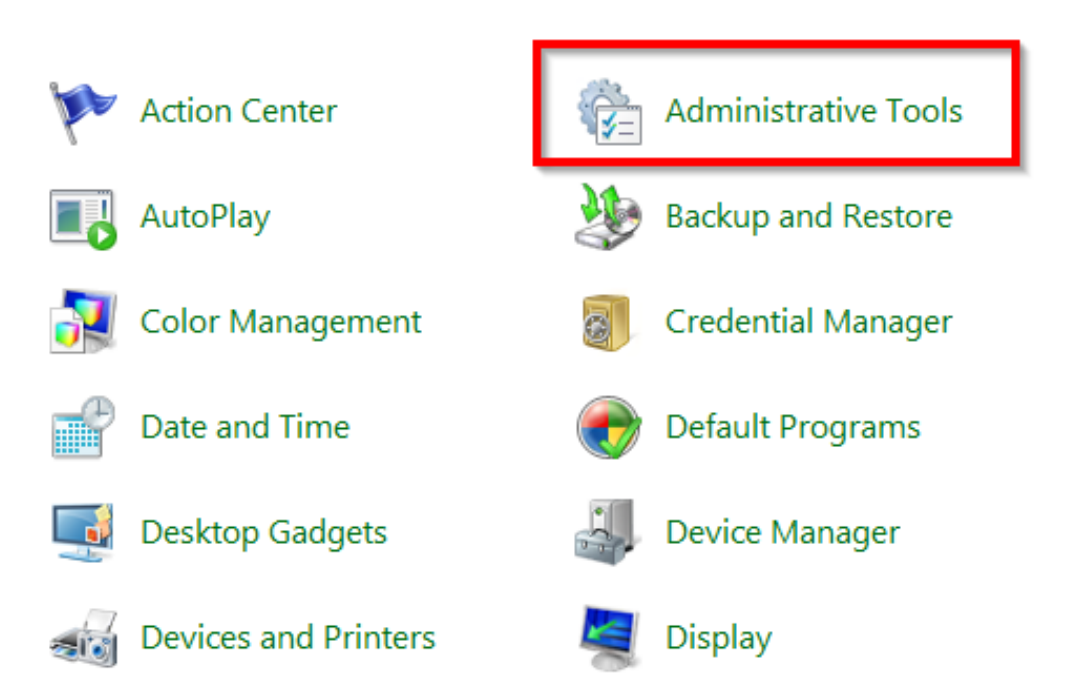

## 3. ดับเบิ้ลคลิก Services

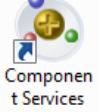

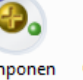

7 Computer Data Manageme Sources

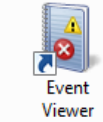

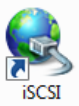

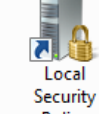

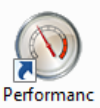

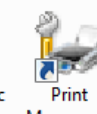

Services

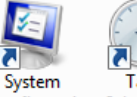

3

on

7

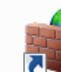

Firewall

with

Advanced...

THAN 7

Windows PowerShell Modules

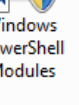

(ODBC)

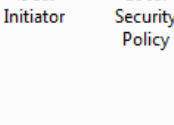

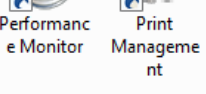

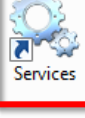

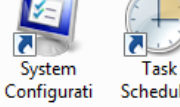

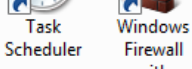

Windows Memory Diagnostic

# 4. ดับเบิ้ลคลิก Print Spooler

| Services (Local)                                            |                                                                                                    |                                                                                                    |                               |                                                                          |                                                                                                    |
|-------------------------------------------------------------|----------------------------------------------------------------------------------------------------|----------------------------------------------------------------------------------------------------|-------------------------------|--------------------------------------------------------------------------|----------------------------------------------------------------------------------------------------|
| Print Spooler                                               | Name                                                                                                    | Description                                                                                               | Status                        | Startup Type                                                             | Log On As                                                                                                    |
| <u>Stop</u> the service<br><u>Restart</u> the service       | Parental Controls     Peer Name Resolu     Peer Networking                                                                              | This service<br>Enables serv<br>Enables mul                                                               |                               | Manual<br>Manual<br>Manual                                               | Local Service<br>Local Service<br>Local Service                                                                      |
| Description:<br>Loads files to memory for later<br>printing | Performance Cou<br>Performance Logs<br>Performance Logs<br>Plug and Play<br>PnP-X IP Bus Enu                                            | Provides ide<br>Enables rem<br>Performanc<br>Enables a c<br>The PnP-X                                     | Started<br>Started            | Manual<br>Manual<br>Automatic<br>Automatic (D                            | Local Service<br>Local Service<br>Local Service<br>Local Syste<br>Local Syste                                        |
|                                                             | PNRP Machine Na Pointsec Pointsec Service S Portable Device E Power                                                                     | This service<br>Enforces gr<br>Manages p                                                                  | Started<br>Started<br>Started | Manual<br>Automatic<br>Automatic<br>Manual<br>Automatic                  | Local Service<br>Local Syste<br>Local Syste<br>Local Syste<br>Local Syste                                            |
|                                                             | Problem Reports a<br>Problem Reports a<br>Program Compati<br>Protected Storage<br>Quality Windows<br>Remote Access A<br>Remote Access C | Loads files t<br>This service<br>This service<br>Provides pr<br>Quality Win<br>Creates a co<br>Manages di | Started<br>Started<br>Started | Automatic<br>Manual<br>Automatic<br>Manual<br>Manual<br>Manual<br>Manual | Local Syste<br>Local Syste<br>Local Syste<br>Local Syste<br>Local Syste<br>Local Syste<br>Local Syste<br>Local Syste |

## 5. เลือก **Startup type** เป็น **Automatic**

และ Service status ถ้าเป็น Stopped อยู่ ให้ทำการเปิด โดยกดปุ่ม Start

| Print Spooler Properties (Local Computer)                                                |                                          |  |  |  |
|------------------------------------------------------------------------------------------|------------------------------------------|--|--|--|
| General Log On                                                                           | Recovery Dependencies                    |  |  |  |
| Service name:                                                                            | Spooler                                  |  |  |  |
| Display name:                                                                            | Print Spooler                            |  |  |  |
| Description:                                                                             | Loads files to memory for later printing |  |  |  |
| Path to executable:<br>C:\Windows\System32\spoolsv.exe                                   |                                          |  |  |  |
| Startup type:                                                                            | Automatic 👻                              |  |  |  |
| Help me configure service startup options.                                               |                                          |  |  |  |
| Service status:<br>Start                                                                 | Stopped Stop Pause Resume                |  |  |  |
| You can specify the start parameters that apply when you start the service<br>from here. |                                          |  |  |  |
| Start parameters:                                                                        |                                          |  |  |  |
| OK Cancel Apply                                                                          |                                          |  |  |  |

6. Service status จะเป็น Started ดังรูป แล้วคลิก OK หลังจากนั้นให้ลองใช้งานหรือ ติดตั้งไดรเวอร์ใหม่อีกครั้ง

| Print Spooler Properties (Local Computer)                                             |                                          |  |  |  |
|---------------------------------------------------------------------------------------|------------------------------------------|--|--|--|
| General Log On                                                                        | Recovery Dependencies                    |  |  |  |
| Service name:                                                                         | Spooler                                  |  |  |  |
| Display name:                                                                         | Print Spooler                            |  |  |  |
| Description:                                                                          | Loads files to memory for later printing |  |  |  |
| Path to executable:<br>C:\Windows\System32\spoolsv.exe                                |                                          |  |  |  |
| Startup type:                                                                         | Automatic                                |  |  |  |
| Help me configure service startup options.                                            |                                          |  |  |  |
| Service status:                                                                       | Started                                  |  |  |  |
| Start                                                                                 | Stop Pause Resume                        |  |  |  |
| You can specify the start parameters that apply when you start the service from here. |                                          |  |  |  |
| Start parameters:                                                                     |                                          |  |  |  |
| OK Cancel Apply                                                                       |                                          |  |  |  |